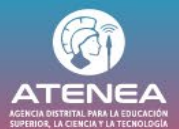

# Formalización del crédito educativo en 8 pasos

Si fuiste seleccionado y aceptaste el beneficio en SICORE para Fest Atenea, ya puedes empezar tu proceso de formalización. Sigue esta guía paso a paso para completar tu trámite con la Cooperativa Minuto de Dios (CoopMD), entidad financiera designada por la Agencia Atenea para acompañarte en este proceso.

# Paso 1. Acepta el beneficio y llena el formulario inicial:

- Si ya aceptaste el beneficio en SICORE, entra al siguiente enlace <u>https://atenea.coopminutodedios.com/</u> y empieza a llenar el formulario.
- Al terminar CoopMD te dará un número de radicado para tu trámite.
- Puedes cargar los documentos desde este primer ingreso o entrar después a subirlos (con tu número de radicado).

#### La fecha límite para completar este paso es el 30 de julio

# Paso 2. Inicia el proceso de matrícula:

- Debes iniciar el proceso de matrícula en la institución de educación superior (IES) donde fuiste admitido.
- Si ya lo hiciste, continúa con los siguientes pasos asegurándote de tener el soporte de matrícula.

# Paso 3. Solicita tu recibo de matrícula

Pide en tu Universidad el recibo de matrícula. Este documento debe tener:

- Tu nombre y apellido completos.
- Nombre de tu programa académico.
- Semestre o periodo académico en el que vas a ingresar.
- Valor de la matrícula (con el descuento aplicado).

#### Paso 4. Carga tus documentos en el sistema de CoopMD

- Si no subiste todos los documentos al inicio, puedes volver a entrar al sistema de CoopMD para completar la información **antes del 30 de julio**.
- Debes cargar todos los documentos en el sistema incluyento tu recibo de matrícula

#### Documentos requeridos:

- Documento de identidad:
  - Si eres mayor de edad: copia de la cédula de ciudadanía.
  - Si eres menor de edad: copia del Registro Civil.

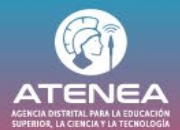

- Si eres menor de edad, también debes subir el certificado de tu representante legal junto con la copia del documento de identidad del mismo (no es necesario que estén autenticados).
- Recibo de matrícula: este documento debe ser cargado en el sistema. Asegúrate de que tenga toda la información solicitada en el Paso 3. Durante el proceso, CoopMD te informará sobre el avance del trámite y podrá solicitarte información adicional si es necesario.

¿Te faltó algún documento? Si te hace falta cargar un documento o necesitas corregir algo, tendrás solo 1 día hábil para solucionarlo.

#### Paso 5. Revisa tu correo electrónico

Después de subir todos los documentos, CoopMD te enviará al correo registrado el contrato de crédito educativo. ¡Debes estar muy atento!

#### Paso 6. Verificación de los datos del contrato

Cuando recibas el contrato, **léelo con cuidado**. Asegúrate de que todos tus datos personales, académicos y financieros estén correctos. Si ves algún error, repórtalo de inmediato.

# Paso 7. Firma del contrato de crédito

Debes firmar electrónicamente los siguientes documentos en **los 2 días hábiles** después de recibir el contrato:

- Pagaré
- Carta de instrucciones
- érminos y condiciones

#### ¿Quién firma?

- Si eres mayor de edad: tú debes firmar los documentos.
- Si eres menor de edad: tu representante legal debe hacerlo por ti.

#### Paso 8. Confirmación del crédito

Después de firmar todos los documentos, CoopMD te enviará un correo confirmando que tu crédito educativo ya está formalizado.